## Malování (5. třída)

## Postup 1:

1) Nakreslete základní tvary obrázku pomocí nástrojů **Ovál**. Uzavřené tvary vyplňte barvou pomocí nástroje **Vyplnit barvou**.

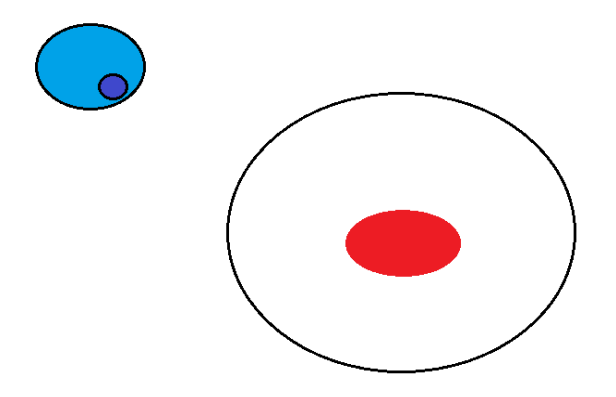

2) Nastavte **Průhledný výběr**, **Obdélníkový výběr** a vyberte oko. S klávesou **CTRL** oko zkopírujte a nástrojem **Překlopit – Překlopit vodorovně** oko překlopte.

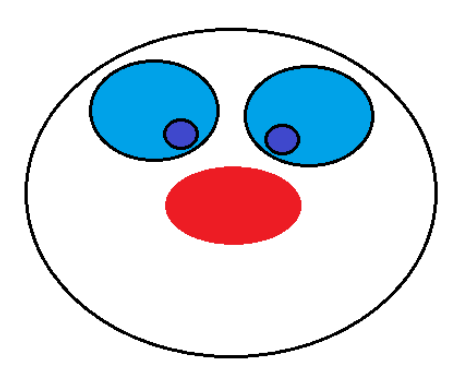

3) Pusu nakreslete pomocí nástroje **Ovál**. Nastavte větší šířku nástroje. Použijte nástroj **Guma**.

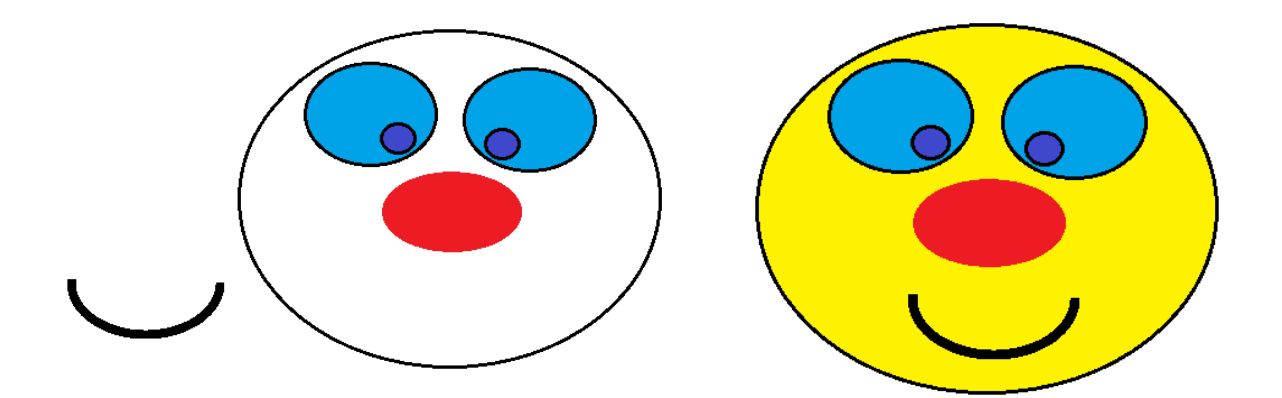

 Uši nakreslíte stejným postupem jako oči. Vymažte nástrojem Guma místa dotyku uší s hlavou. Pomocí nástroje Lupa a Tužka dokreslete detaily v místě dotyku.

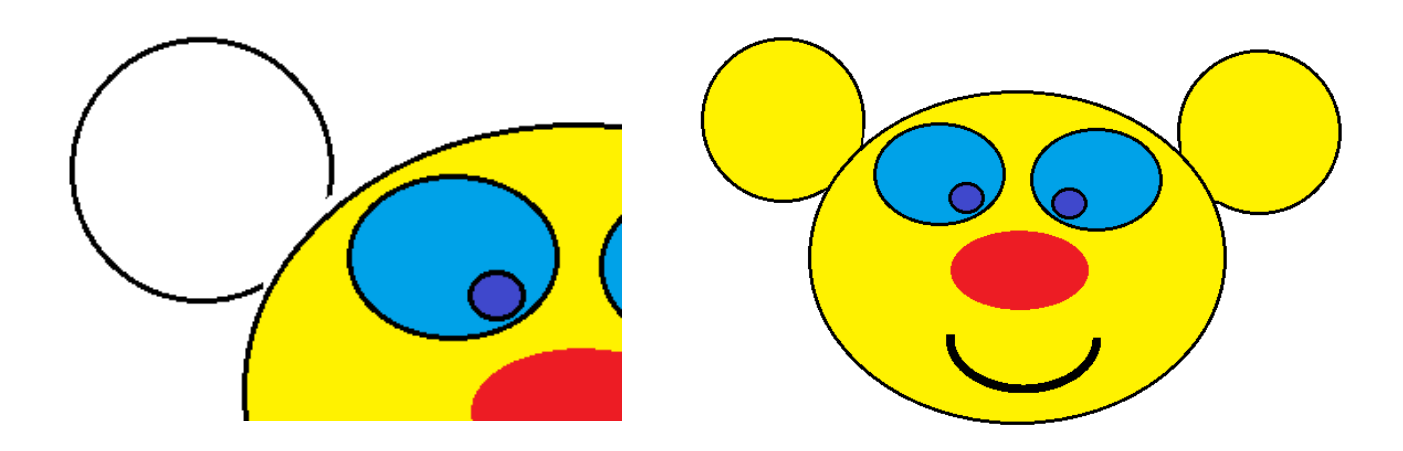

## Postup 2:

1) Vyhledejte si vzorový obrázek a vložte ho do programu Malování. Rozmyslete si, jak obrázek zjednodušit. Nakreslete základní tvary obrázku pomocí nástrojů **Ovál** a **Guma**.

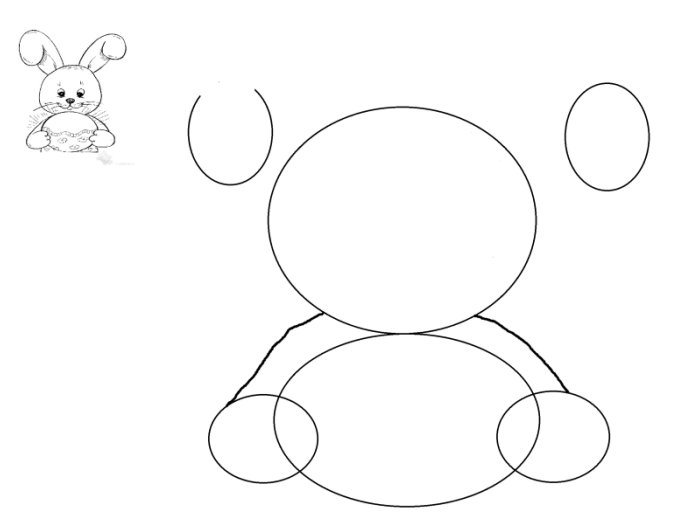

2) Použijte nástroje pro výběr, kopírování a otočení části obrázku. Použijte nástroj Tužka.

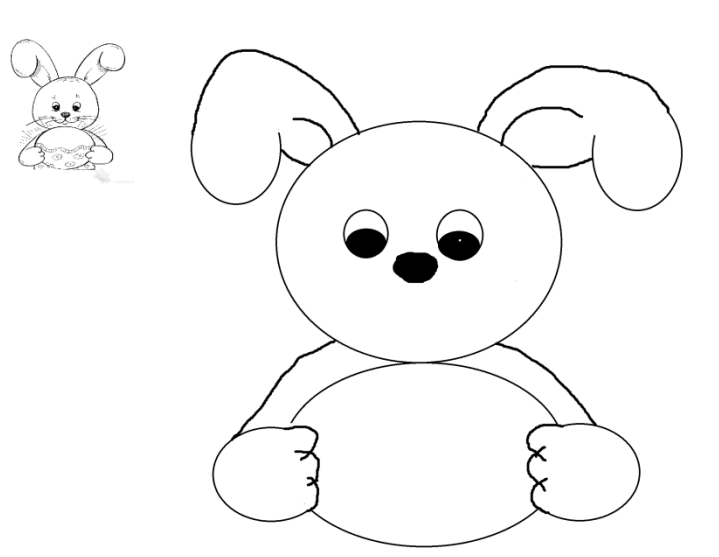

3) Dokreslete detaily obrázku pomocí nástroje Lupa.

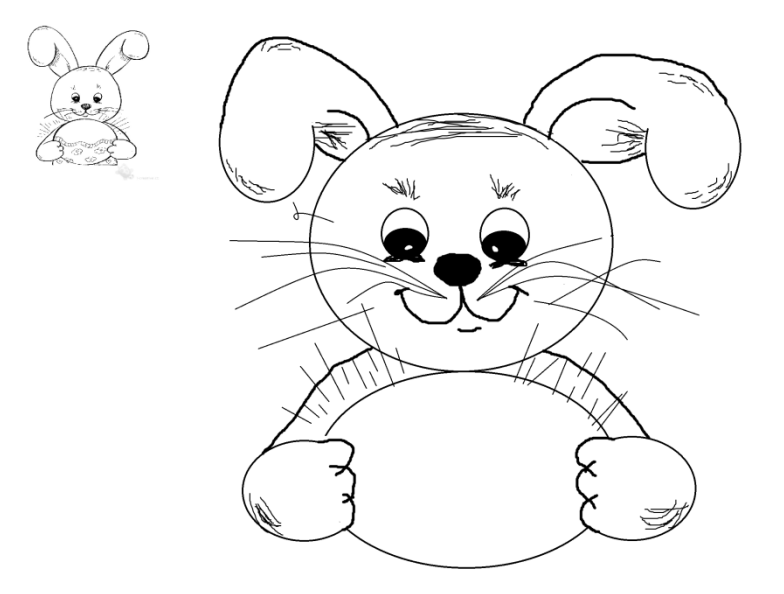

4) Vybarvěte obrázek pomocí nástrojů **Tužka**, **Vyplnit barvou** a **Štětec**. Uložte obrázek do souboru.

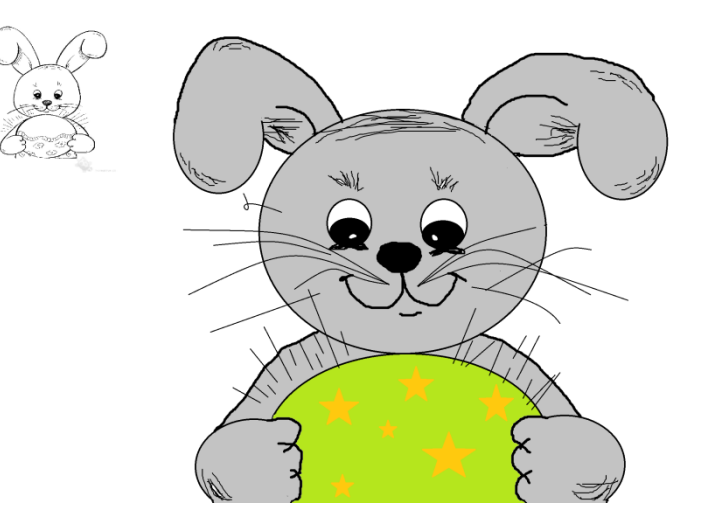

## Vložení obrázku do textu:

- 1) obrázek vložíte pomocí schránky
- 2) na záložce Formát vybere Obtékání textu Před textem
- 3) poté můžete obrázek v dokumentu libovolně posunovat

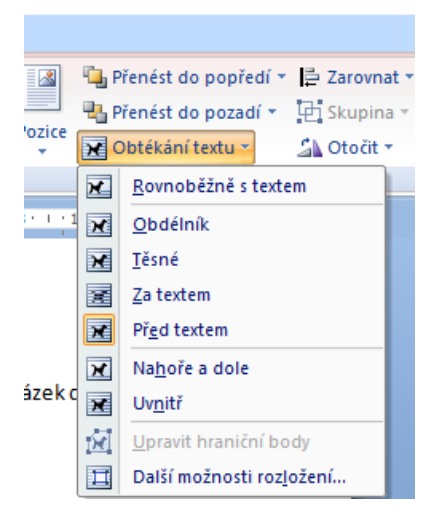